# Navodila za pripravo predstavitvenega panoja

### Splošno

 obvestilo o manjkajočih fontih enostavno ignorirajtne, saj bodo fonti dodani ob pripravi za tisk. Zaradi avtorskih pravic fontov ne smemo pošiljati skupaj s predlogo panoja.

vse predstavitvene panoje pripravite v eni datoteki

elementi v oranžni in magenta barvi ob izvozu ne bodo vidni. Prikaz oranžnih elementov lahko izklopite s klikom na ikono "oko" v panelu "Layers"

- prosimo da ste pozorni na pozicije tekstovnih okvirjev in jih ne spreminjate!

## Vpis podatkov o projektu

[1] V vrstico "Naziv projekta" v pišite polno ime projekta (npr. *Enostanovanjska hiša P* v Črnučah)

[2] V vrstico "Lokacija" vpišite lokacijo objekta (npr. Ljubljana, Lipa, Žužemberg)

[3] V okvirju za vnos splošnih informacij so že predvnešene kategorije:

- A: avtorji projekta
- N: naročnik projekta
- P: trajanje projekta
- I: trajanje izvedbe
- S: drugi sodelavci
- P: projektivno podjetje
- F: fotografije
- W: spletna stran avtorjev/biroja

Ob vnosu konkretnih podatkov za posamezno kategorijo enostavno zamenjajte predvnešeno geslo z dejanskimi podatki (npr. Avtor 1> Janez Novak, Avtor 2 > Marija Novak, ...). Preostale vrstice nato enostavno pobrišete (npr. Avtor 3-15).

 če katere izmed kategorij ne potrebujete jo enostavno pobrišite

## Priprava in vnos slikovnega gradiva

 - za kar največjo usklajenost in poenotenost predstavitvenih panojev, smo pripravili modularno mrežo (oranžna in roza mreža), znotraj katere pozicionirajte svoje slikovno gradivo.

- <u>s slikovnim gradivom mora biti zapolnjena</u> <u>celotna mreža oziroma celotno zrcalo!</u>

 bele vrstice in stolpci med oranžnimi in roza pravokotniki predstavljajo razmike v modularni mreži, v katere slikovno gradivo ne sme posegati!

 slikovno gradivo se mora na stranicah ujemati z robovi oranžnih pravkotnikov (leva stranica levi rob pravokotnika, desna stranica desni rob, zgornja stranica zgornji rob, spodna stranica spodnji rob)

v primeru panoja z dvema projektoma, mora biti slikovno gradivo prvega projekta (zgornjega) umeščeno v oranžno polje, slikovno gradivo drugega projekta (spodnjega) pa v roza polje.

 minimalna velikost vodoravne fotografije sta dva oranžna pravokotnika

 za lažje razumevanje delovanja mreže smo pripravili nekaj možnih postavitev slikovnega gradiva, ki jih dodajamo v ločenem PDF-ju

#### Izvoz predstavitvenega panoja

- predstavitveni pano nujno izvozite kot InDesign paket!

- Kako izvozim InDesign Paket:
  - 1) Shranite dokument (Save)
  - 2) Izberete File / Package
  - 3) V pop-up oknu izberite Package
  - 4) V naslednjem koraku izberite Ok
  - ali Continue (Nadaljuj)
  - 5) Izberite lokacijo, kamor naj se paket izvozi
  - 6) Izberite Package

Za dodatna navodila si oglejte video: https://tinyurl.com/4mmua2d7

- uspešno ste izvozili paket.
- paket poimenujte z nazivom prijavitelja

Prosimo, da nam pošljete celotno mapo paketa. Na ta način bomo prejeli tudi celotno slikovno gradivo.

Pakete pošljite na naslov: gasper@studiokruh.si

Prosim da kot zadevo maila nujno zapišite DAL PANO\_\*ime prijavitelja\*

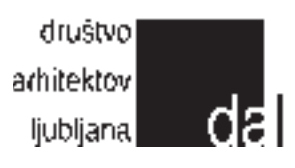